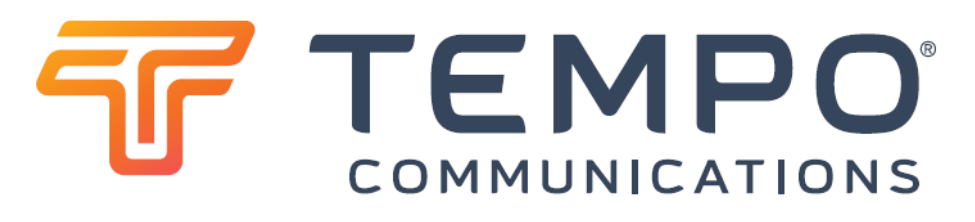

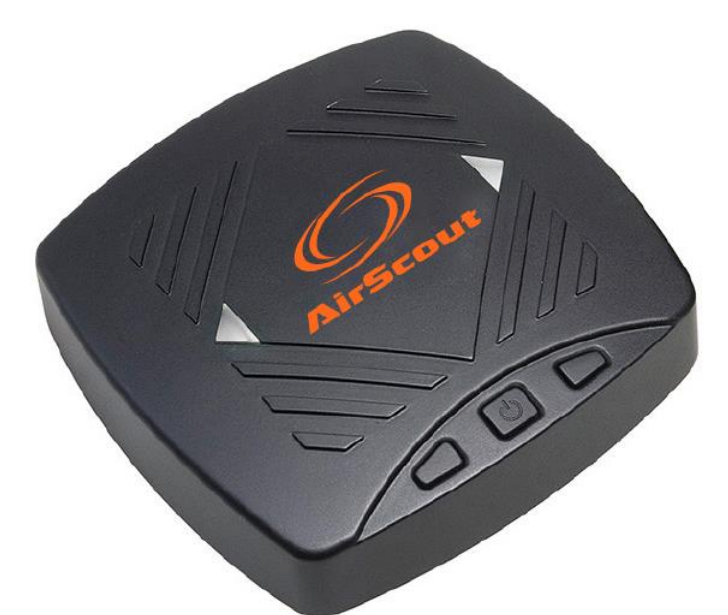

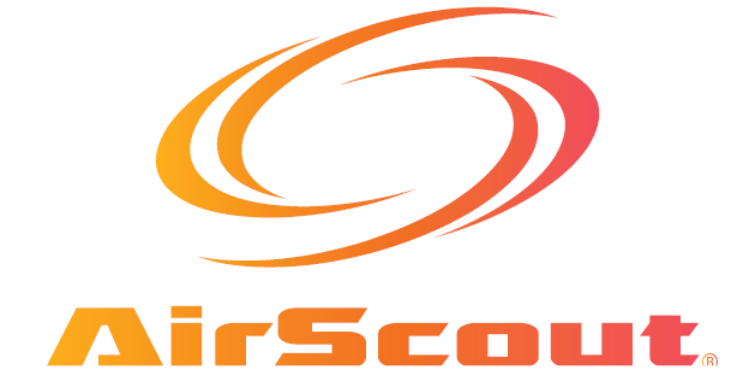

# Gigacheck Инструкция по эксплуатации

Адаптированный перевод на русский язык - компания ИМАГ. Копирование и иное воспроизведение любым способом данного документа и его частей без разрешения ИМАГ запрещены. Компании TEMPO Communications и ИМАГ оставляют за собой право без уведомления вносить изменения в описание продуктов. Стр. 1 из 23

## Содержание

| Описание                                             | · 2  |
|------------------------------------------------------|------|
| Безопасность                                         | · 2  |
| Важная информация по безопасности                    | . 3  |
| Управление                                           | . 3  |
| Технические характеристики                           | . 3  |
| Аккумуляторная батарея                               | . 3  |
| Соответствие                                         | · 3  |
| Ограниченная гарантия                                | • 4  |
| Введение                                             | • 4  |
| Компоненты системы AirScout                          | · 5  |
| Управление                                           | · 5  |
| Включение питания                                    | · 5  |
| Выключение питания                                   | · 5  |
| Светодиодный индикатор состояния питания             | · 5  |
| Светодиодный индикатор состояния устройства          | · 6  |
| Тестирование                                         | · 6  |
| Соединение с устройством Android                     | · 6  |
| Главный экран                                        | • 7  |
| Настройка конфигурации сервера тестирования скорости | · 10 |
| Тестирование скорости Ethernet                       | · 11 |
| Тестирование скорости Wi-Fi <sup>®</sup>             | · 12 |
| Измерения Wi-Fi <sup>®</sup>                         | · 13 |
| Создание плана этажа и тепловой карты                | · 15 |
| Вход в учетную запись техника                        | · 21 |
| Выгрузка отчетов в облако                            | · 22 |
| Обновления прошивки                                  | · 23 |

# Описание

Модель AirScout<sup>®</sup> GigaCheck<sup>®</sup> компании Tempo Communications является испытательным устройством, которое позволяет проверять скорость доступа в Интернет до 1 Гбит/с и скорость Wi-Fi<sup>®</sup> до 1,3 Гбит/с. Данное устройство состоит из одного модуля, управление которым осуществляется удаленно через приложение Android.

### Безопасность

При использовании и обслуживании инструментов и оборудования Тетро чрезвычайно важным является вопрос безопасности. В данном руководстве и на корпусе устройства приводится информация, которая позволит избежать опасности при его использовании. Пожалуйста, соблюдайте все меры безопасности.

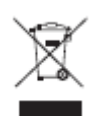

Не выбрасывайте данное устройство с бытовым мусором! Информация по утилизации приводится на сайте производителя (www.TempoCom.com).

Все технические характеристики являются номинальными и могут изменяться при внесении улучшения в конструкцию.

Компания Tempo Communications Inc. не несет никакой ответственности за убытки, связанные с неправильным применением или использованием ее продукции.

AirScout является зарегистрированным товарным знаком компании Tempo Communications Inc. Wi-Fi<sup>®</sup> является зарегистрированным товарным знаком Wi-Fi<sup>®</sup> Alliance. Ookla является зарегистрированным товарным знаком Ookla<sup>®</sup>, LLC. Speedtest является зарегистрированным товарным знаком Ookla<sup>®</sup>, LLC.

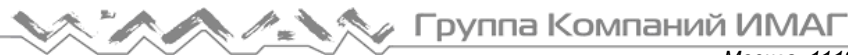

### Важная информация по безопасности

#### **4** Предупреждение

Перед использованием системы AirScout<sup>®</sup> внимательно прочитайте всю изложенную ниже информацию по безопасности.

Несоблюдение инструкций по безопасности может привести к возгоранию, поражению электрическим током, травмам или повреждению оборудования AirScout<sup>®</sup> или другого имущества.

#### Управление

- 1. Перед использованием заряжайте все устройства не менее двух часов.
- 2. Используйте входящий в комплект адаптер электропитания и подключайте его к кейсу для переноски.
- 3. Во время зарядки индикатор питания на устройстве будет гореть синим цветом. По завершении зарядки светодиодный индикатор погаснет.
- 4. Устройство следует заряжать после каждого дня использования.

#### Технические характеристики

Подводимое электропитание: от 11 до 15 В постоянного тока, 1 А. Рабочая температура: от 0 до +60°С. Температура для зарядки: от -10 до +55°С. Рабочая влажность: максимально 90%, без конденсации. Температура хранения: от -20 до +70°С.

Все компоненты предназначены для использования только внутри помещений и в сухих условиях. В случае загрязнения очищайте корпус только влажной тканью и мылом, или мягким моющим средством; перед использованием убедитесь, что устройство полностью высохло.

#### Аккумуляторная батарея

Устройство AirScout<sup>®</sup> GigaCheck<sup>®</sup> имеет постоянно установленную литиево-полимерную аккумуляторную батарею.

Внимание: Установка аккумуляторной батареи неправильного типа повышает риск взрыва. Утилизируйте использованные аккумуляторные батареи в соответствии с инструкциями. Данная аккумуляторная батарея не обслуживается пользователем. Литиево-полимерная батарея была протестирована в соответствии с UL2054 и IEC 62133, и имеет емкость до 15,7 Втч. При необходимости технического обслуживания обратитесь в компанию Тетро и узнайте адрес ближайшего авторизованного сервисного центра.

- Аккумуляторную батарею следует сдавать во вторичную переработку или утилизировать отдельно от бытовых отходов.
- Для получения дополнительной информации обратитесь на веб-сайт www.TempoCom.com.

#### Соответствие

Данное оборудование соответствует требованиям FCC/IC по предельному радиационному излучению, устанавливаемому для неконтролируемого окружения, и соответствует правилам FCC RF Exposure Guidelines в Дополнении С к ОЕТ65 и RSS-102 правил IC RF Exposure. Это оборудование должно устанавливаться и эксплуатироваться таким образом, чтобы излучатель находился на расстоянии не менее 20 сантиметров от тела человека (за исключением конечностей: рук, запястий, ступней и лодыжек).

#### Примечание управления СВЯЗИ министерства промышленности Канады (только для Канады)

Это цифровое устройство класса В соответствует канадским требованиям ICES-003.

### Правила FCC, Часть 15

Данное устройство соответствует требованиям части 15 правил FCC (Федеральная комиссия связи США) и Министерства промышленности Канады для нелицензируемого стандарта (стандартов) RSS. Эксплуатация возможна при соблюдении следующих двух условий:

- Данное устройство не может являться источником недопустимых помех, и
- Это устройство должно выдерживать любые помехи, включая помехи, которые могут вызвать нежелательное функционирование.

#### Соответствие нормам ЕС

Компания Tempo Communications Inc. настоящим заявляет, что комплект AirScout® соответствует основным требованиям и другим существенным положениям Директивы 1999/5/ЕС и Директивы R&TTE. декларации соответствия Копию полной можно загрузить по адресу www.TempoCom.com/support/compliance.

#### Ограниченная гарантия

Компания Tempo Communications Inc. гарантирует отсутствие дефектов материалов и качества изготовления во входящих в комплект устройстве и принадлежностях в течение одного года со дня первоначальной продажи. Компания Тетро не дает никакой гарантии от нормального износа, а также повреждений в результате несчастных случаев или неправильной эксплуатации. Все компоненты изготовлены в соответствии с производственными инструкциями Greenlee и протестированы на правильность функционирования. Компания Tempo Communications Inc. имеет сертификат ISO 9001. Полный текст гарантии и другую информацию можно найти на веб-сайте www.TempoCom.com.

### Введение

По мере развития сетевой инфраструктуры все чаще клиентам предлагается более высокая скорость доступа в Интернет, когда значения предоставляемой скорости достигают 500 Мбит/с или даже 1 Гбит/с. При этом специалистами отмечается острая нехватка инструментов, с помощью которых можно было бы проводить тестирование пропускной способности проводных и беспроводных сетей на настолько высоких скоростях соединения.

GigaCheck® - это портативное, недорогое устройство, которое позволяет тестировать скорость проводного интернет-соединения на скоростях до 1 Гбит/с. Благодаря встроенному радиочастотному модулю 3x3 802.11ас устройство GigaCheck® позволяет тестировать пропускную способность сети Wi-Fi® по всему дому на скоростях, поддерживаемых пользовательскими устройствами самого высокого класса.

### Компоненты системы AirScout

## **Tectep GigaCheck**

Тестер GigaCheck® представляет собой компактное устройство, объединяющее в себе интерфейс Gigabit Ethernet с радиочастотным модулем 3x3 802.11ас.

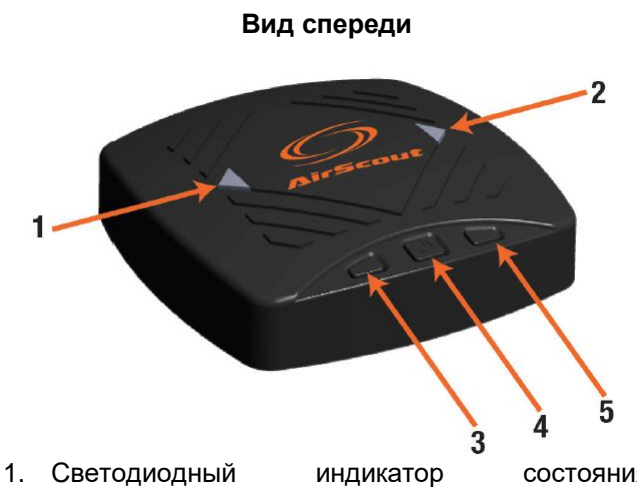

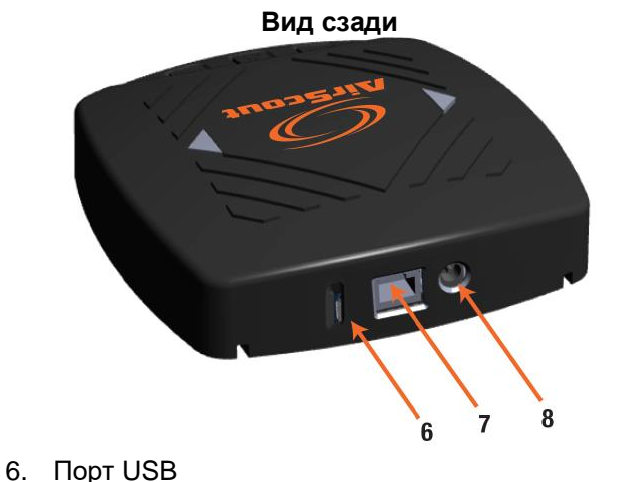

8. Вход подачи питания 12 В постоянного тока

10/100/1000 Ethernet

- состояния устройства
- 2. Светодиодный индикатор состояния питания
- 3. Кнопка идентификации
- 4. Кнопка питания
- 5. Кнопка сопряжения

# Управление

#### Включение питания

Нажмите кнопку питания, находящуюся в центре устройства. Включится зеленый светодиодный индикатор состояния питания и белый светодиодный индикатор состояния устройства. В течение минуты светодиодный индикатор состояния устройства погаснет, показывая готовность устройства к использованию.

7.

Примечание: Если устройство подключается к источнику электропитания во включенном состоянии, индикатор состояния питания может гореть не зеленым, а зеленовато-голубым цветом. Это нормально и показывает, что устройство заряжается во время работы.

#### Выключение питания

Для выключения питания нажмите и удерживайте кнопку питания на устройстве в течение приблизительно пяти секунд.

#### Светодиодный индикатор состояния питания

Светодиодный индикатор состояния питания находится на правой стороне устройства:

- 1. Зеленый (горит постоянно) Показывает, что устройство работает нормально.
- 2. Зеленовато-голубой (горит постоянно) Показывает, что устройство работает нормально и подключено к источнику электропитания.
- 3. Синий (горит постоянно) Показывает, что устройство заряжается и выключено. Примечание: Как только устройство будет полностью заряжено, светодиодный индикатор состояния питания погаснет.
- 4. Оранжевый (горит постоянно) Показывает, что устройство работает, но уровень заряда аккумуляторной батареи низкий. Устройство необходимо немедленно подключить к внешнему источнику электропитания.

© TEMPO Адаптированный перевод на русский язык - компания ИМАГ. Копирование и иное воспроизведение любым способом Communications данного документа и его частей без разрешения ИМАГ запрещены. Компании TEMPO Communications и ИМАГ © ИМАГ, 2019 оставляют за собой право без уведомления вносить изменения в описание продуктов. Стр. 5 из 23

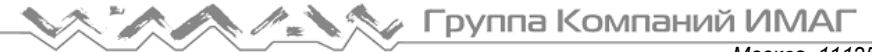

#### Светодиодный индикатор состояния устройства

Светодиодный индикатор состояния устройства находится на его левой стороне:

- 1. Белый (горит постоянно) Показывает, что устройство инициализировано.
- Не горит Показывает, что устройство не соединено с приложением Android. 2.
- Зеленый (горит постоянно) Показывает, что устройство не соединено с приложением Android. 3
- 4. Зеленый (мигает) Показывает, что устройство осуществляет тестирование скорости.

### Тестирование

#### Соединение с устройством Android

Управление устройством GigaCheck® осуществляется через приложение для Android. Перед запуском тестов между приложением Android и устройством GigaCheck® должно быть установлено соединение. Сделайте следующее:

- Включите устройство GigaCheck®. Когда белый светодиодный индикатор состояния погаснет, 1. устройство готово к подключению.
- 2. На устройстве Android подключитесь к абонентскому шлюзу.

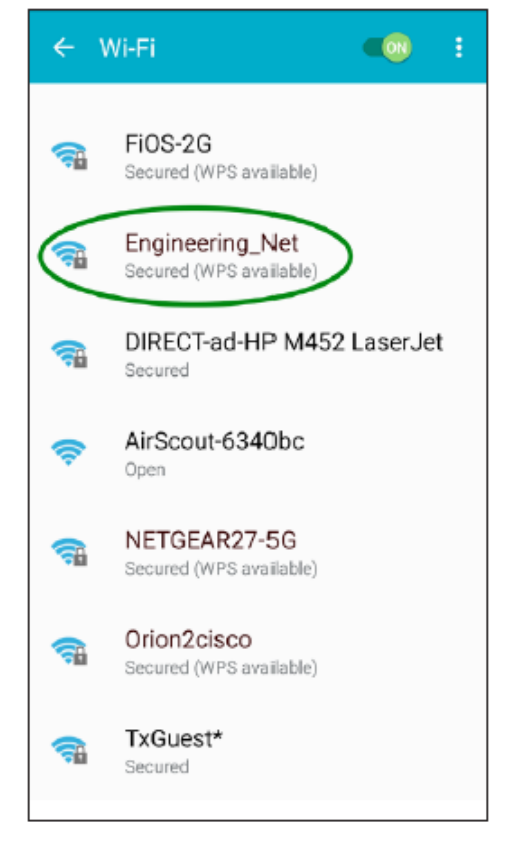

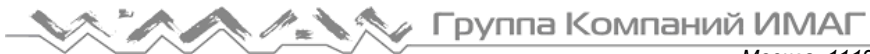

3. Запустите приложение GigaCheck<sup>®</sup>.

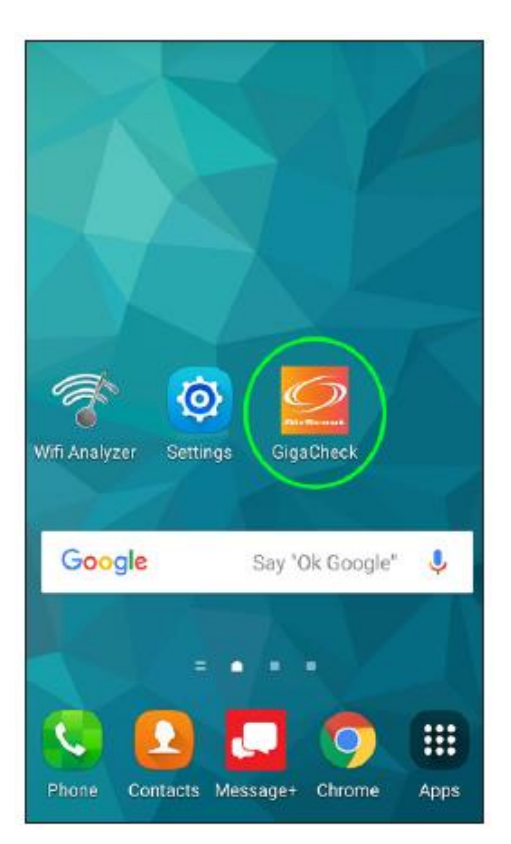

Главный экран

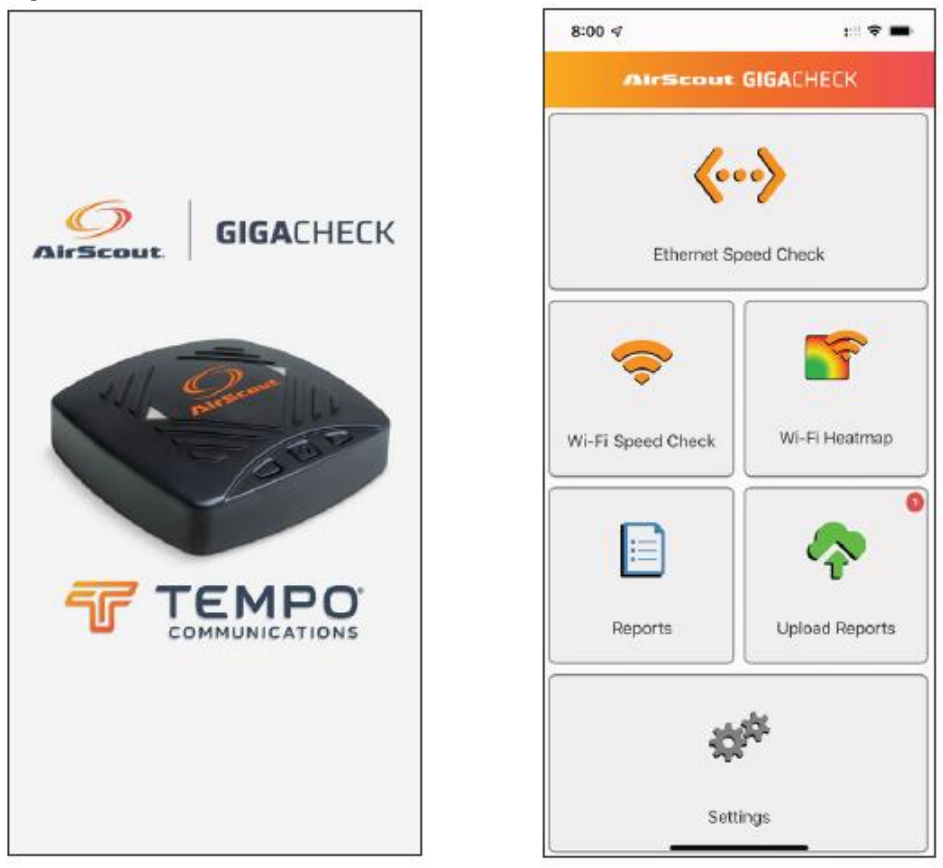

На главном экране можно получить доступ к тестированию скорости проводных и беспроводных соединений. Если устройство GigaCheck® подключено к сети Ethernet и/или Wi-Fi®, соответствующая иконка будет зеленой. В противном случае иконка будет оранжевой (смотрите выше). Если нажать

© TEMPO Communications © ИМАГ, 2019

Адаптированный перевод на русский язык - компания ИМАГ. Копирование и иное воспроизведение любым способом данного документа и его частей без разрешения ИМАГ запрещены. Компании TEMPO Communications и ИМАГ оставляют за собой право без уведомления вносить изменения в описание продуктов.

Москва, 111250, а/я 40, E-mail: info@emag.ru, www.emag.ru

иконку тестирования скорости для отключенного интерфейса, приложение предоставит инструкции для подключения к этому интерфейсу.

- 1. Если устройство GigaCheck<sup>®</sup> подключено к сети Ethernet и/или Wi-Fi<sup>®</sup>, соответствующая иконка будет зеленой. В противном случае иконка будет оранжевой (смотрите выше). Если нажать иконку тестирования скорости отключенного интерфейса, приложение предоставит инструкции для подключения к этому интерфейсу.
- 2. Доступ ко всем результатам тестирования текущего отчета можно получить, нажав Certificate Results (Результаты сертификации).
- 3. Вход в облачный сервис, настройка конфигурации сервера тестирования скорости и получение обновлений прошивки доступны в настройках (Settings).
- 4. Подключите устройство GigaCheck® к одному из портов LAN на абонентском шлюзе клиента, как указано в приложении.

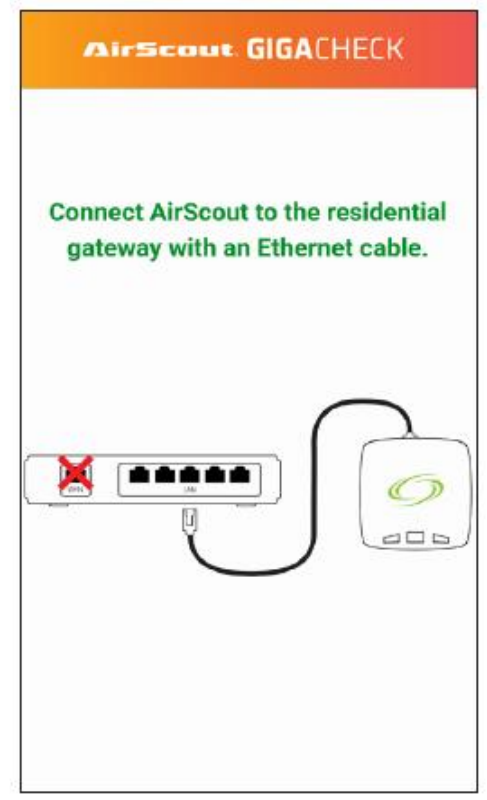

- 5. После установления соединения между устройством GigaCheck® и приложением в нем появится зеленая галочка, и светодиодный индикатор состояния устройства на устройстве GigaCheck<sup>®</sup> станет зеленым.
- 6. На этом этапе устройство GigaCheck<sup>®</sup> можно подключить к абонентскому шлюзу через Wi-Fi<sup>®</sup>, что позволит проводить тестирование пропускной способности сети Wi-Fi<sup>®</sup>. Подключение выполняется двумя способами:
  - Нажатием кнопки WPS на абонентском шлюзе. Устройство GigaCheck<sup>®</sup> автоматически подключится к абонентскому шлюзу в течение приблизительно 30 секунд. Примечание: Подключение устройства GigaCheck® в частотном диапазоне 2,4 ГГц или 5
    - ГГц будет зависеть от конфигурации абонентского шлюза. На некоторых абонентских шлюзах функция WPS отключена.
  - Выбором SSID абонентского шлюза и вводом его ключа WPA, как показано ниже.

| Группа Компаний ИМАГ                                      |
|-----------------------------------------------------------|
| Москва, 111250, а/я 40, E-mail: info@emag.ru, www.emag.ru |

| Air             | SCOUL GIGACHECK                                                                                    | Air             | SCOUL GIGACHECK                            |
|-----------------|----------------------------------------------------------------------------------------------------|-----------------|--------------------------------------------|
| Press the       | e WPS button on the residential<br>gateway                                                         | Press th        | e WPS button on the residential<br>gateway |
| or ente         | er its SSID and password below.                                                                    | or ente         | er its SSID and password below.            |
| Band            | 2.4 GHz 5 GHz All                                                                                  | Band            | 2.4 GHz 5 GHz All                          |
| SSID            | Select                                                                                             | SSID            | Engineering_Net •                          |
| Password        | ClickShare-1870024731<br>DIRECT-CE-HP                                                              | Password        | 12345678                                   |
| Open<br>Network | DIRECT-ad-HP<br>DIRECT-c8-HP<br>EBD1784C-PE8EkCqNXC090NH<br>Engineering_Net<br>Engineering_Net_2.4 | Open<br>Network | Connect                                    |
| Scan            | ning for WPS gateways                                                                              | Scar            | nning for WPS gateways 🔿                   |

Примечание: Если абонентский шлюз имеет одинаковый идентификатор SSID для частотных диапазонов 2,4 ГГц и 5 ГГц, для выбора нужной сети можно использовать функцию полосового фильтра. Когда полосовой фильтр включен, в разворачивающемся списке SSID будут отображаться только сети выбранного частотного диапазона.

Примечание: Если проверка пропускной способности сети Wi-Fi® не требуется, этот шаг можно пропустить.

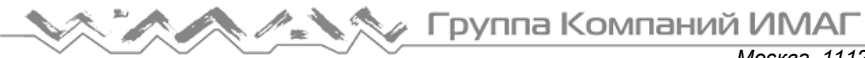

### Информация о заказе на работу

Результаты тестирования скорости сохраняются в отчете, который по завершении теста можно выгрузить в облако Tempo Cloud. Отчет следует создавать до выполнения любых тестов.

| 8:00 ⊀              | ::: 🗢 🔳                           |
|---------------------|-----------------------------------|
| < AirScou           | GIGACHECK 🗐                       |
| Abandon the current | t report and create a new<br>one? |
| Yes                 | No                                |
|                     |                                   |
|                     |                                   |
|                     |                                   |
|                     |                                   |
|                     |                                   |
|                     |                                   |

Примечание: Если приложение непреднамеренно закрывается до того, как отчет был выгружен в облако, сертификат можно будет восстановить при следующем запуске устройства.

#### Настройка конфигурации сервера тестирования скорости (необязательно)

По умолчанию для тестирования устройство GigaCheck® находит оптимальный сервер Ookla®. Данную настройку можно изменить с помощью Settings (Настройки) > Speed Test (Тест скорости). Ниже показано, как можно выбрать пользовательский сервер.

Примечание: Для большинства применений подходят автоматические настройки (Auto Settings).

| <              | Airs          | SCOUL GIGA | CHECK    |
|----------------|---------------|------------|----------|
| C              | loud          | Test Conf  | Firmware |
| Serve<br>Patte | er Host<br>rn | sbcglobal  |          |
|                |               | Custom     |          |
|                | Auto          |            |          |
|                | Custom        | I.         |          |
|                |               |            | _        |
|                |               |            |          |
|                |               |            |          |
|                |               |            |          |
|                |               |            |          |
|                |               |            |          |
|                |               |            |          |
|                |               |            |          |
|                |               |            |          |

Адаптированный перевод на русский язык - компания ИМАГ. Копирование и иное воспроизведение любым способом данного документа и его частей без разрешения ИМАГ запрещены. Компании TEMPO Communications и ИМАГ оставляют за собой право без уведомления вносить изменения в описание продуктов. Стр. 10 из 23

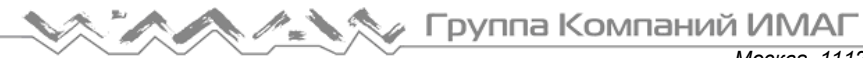

#### Тестирование скорости Ethernet

- 1. Убедитесь, что устройство GigaCheck<sup>®</sup> подключено к абонентскому шлюзу через Ethernet.
- 2. На главной странице нажмите Ethernet Speed Check (Проверка скорости Éthernet).
- 3. Нажмите Run Ethernet Speed Check (Выполнить проверку скорости Ethernet).

| < AirSi  | GIGACHE          | СК       |
|----------|------------------|----------|
| С        | connected        |          |
| Download | Upload           | Ping     |
|          |                  | :ب<br>ال |
| -        | -                | -        |
| Run Ethe | rnet Speed Check | >        |
|          | TEST power       | ed ~     |
|          |                  |          |
|          |                  |          |
|          |                  |          |

Тестирование продолжается приблизительно 30 секунд, после чего отображаются его результаты, как показано на рисунке ниже.

Результаты автоматически сохраняются в отчете.

Чтобы вернуться на главный экран, нажмите кнопку со стрелкой в верхнем левом углу.

|       | irSco     | GIGACHEC         | к           |
|-------|-----------|------------------|-------------|
|       | C         | onnected         |             |
| Down  | load      | Upload           | Ping        |
| 6     |           |                  | ,           |
| 932 1 | /lbps     | 932 Mbps         | <b>0</b> ms |
| ୢ୵ୢ   | Run Ether | rnet Speed Check | )<br>ered⁼  |
|       |           |                  |             |

Адаптированный перевод на русский язык - компания ИМАГ. Копирование и иное воспроизведение любым способом данного документа и его частей без разрешения ИМАГ запрещены. Компании TEMPO Communications и ИМАГ оставляют за собой право без уведомления вносить изменения в описание продуктов.

### Тестирование скорости Wi-Fi®

- 1. На главном экране нажмите Wi-Fi® Speed Check (Проверка скорости Wi-Fi®).
- Примечание: Если устройство GigaCheck® не подключено к абонентскому шлюзу через Wi-Fi®, появится меню подключения по сети Wi-Fi<sup>®</sup>.
- Как только устройство GigaCheck® будет подключено к абонентскому шлюзу через Wi-Fi®, можно 2. будет отключить соединение Ethernet и установить устройство в любом месте в доме заказчика.
- 3. Нажмите Run Wi-Fi<sup>®</sup> Speed Check (Выполнить проверку скорости Wi-Fi<sup>®</sup>).

| <                   | AirSc                                     | ou                | ⊧ GIG/  | СНЕСК      |       |
|---------------------|-------------------------------------------|-------------------|---------|------------|-------|
| (<br>Chanr<br>5 GH2 | ChrisWifi50<br>nel 153 (80<br>z (802.11a) | G<br>MH:<br>c 3x3 | z) (    | Switch Net | twork |
| Signal              | -27 dBm                                   | ~                 | Noise   | -101 dBr   | n 🖌   |
| SNR                 | 74 dBm                                    | ~                 | PHY     | 1170 Mb    | ops 🖌 |
| Tx Suc              | cess                                      | -                 | Rx Su   | iccess     | -     |
| Do                  | wnload                                    |                   | Uple    | oad        | Ping  |
|                     |                                           | 1                 |         |            | ,     |
|                     | -                                         |                   |         |            | -     |
|                     | Run V                                     | Vi-Fi             | Speed C | heck       |       |
| 0                   | SPEED                                     | ртι               | EST     | oowei      | red   |

4. Тестирование продолжается приблизительно 30 секунд, после чего результаты автоматически сохраняются в отчете.

#### Измерения Wi-Fi<sup>®</sup>

Экран Wi-Fi® Speed Check содержит показатели, которые могут помочь в диагностике проблем с пропускной способностью сети Wi-Fi<sup>®</sup>. Следующие показатели обновляются каждые несколько секунд:

- Signal Уровень сигнала абонентского шлюза, измеренный с помощью устройства GigaCheck<sup>®</sup>. Низкий уровень сигнала в определенной части дома заказчика может указывать на необходимость установки расширителя диапазона или размещения абонентского шлюза в другом месте.
- Noise Уровень фоновых помех. Постоянно повышенный уровень помех может отрицательно влиять на пропускную способность сети Wi-Fi®, в то время как случайные всплески шума не обязательно указывают на проблему со средой Wi-Fi®.
- SNR Разница между уровнями сигнала и шумов. Постоянно низкое значение SNR может отрицательно повлиять на пропускную способность сети Wi-Fi®.
- РНУ Rate Текущая согласованная скорость передачи данных между устройством GigaCheck® и абонентским шлюзом. Скорость РНУ отражает теоретическую максимальную пропускную способность. Из-за полудуплексного характера беспроводной связи пропускная способность обычно не превышает половины согласованной скорости РНҮ. Кроме того, пропускную способность при тестировании скорости будет ограничивать предельная скорость, предоставляемая клиенту по договору. Если у заказчика тарифный план 100 Мбит/с / 100 Мбит/с, устройство GigaCheck® не сможет для результатов загрузки достичь значения более 100 Мбит/с, даже если согласованная скорость РНҮ намного выше. На постоянное изменение скорости РНҮ влияют следующие факторы:
  - Условия сети: Если условия сети не идеальны или уровень сигнала низкий, абонентский шлюз и устройство GigaCheck® могут согласовать более низкую скорость PHY.
  - Протокол 802.11: Абонентский шлюз, поддерживающий только протокол 802.11n (или 802.11g), не позволяет достичь тех же скоростей РНҮ, что шлюз, поддерживающий протокол 802.11ac.

Адаптированный перевод на русский язык - компания ИМАГ. Копирование и иное воспроизведение любым способом данного документа и его частей без разрешения ИМАГ запрещены. Компании TEMPO Communications и ИМАГ оставляют за собой право без уведомления вносить изменения в описание продуктов.

Москва, 111250, а/я 40, E-mail: info@emag.ru, www.emag.ru

Примечание: Протокол 802.11ас не используется в частотном диапазоне 2.4 ГГц, поэтому при подключении к сети 2,4 ГГц вместо сети 5 ГГц заказчики могут получать более низкую скорость соединения.

Пространственные потоки: Абонентский шлюз 3х3 поддерживает более высокие начальные значения, чем абонентский шлюз 2x2 или 1x1.

Примечание: Старые мобильные устройства с одним или двумя пространственными потоками не смогут полностью воспользоваться всеми преимуществами абонентского шлюза 3x3.

- Ширина канала: Абонентский шлюз, работающий на канале 80 МГц, будет поддерживать • более высокие скорости РНҮ по сравнению с тем, что работает на канале 40 МГц или 20 МГц. Примечание: Старые мобильные устройства могут не поддерживать объединение каналов 80 МГц.
- Приведенные выше четыре показателя Wi-Fi® сопровождаются символами, которые указывают, является ли среда Wi-Fi<sup>®</sup> хорошей, удовлетворительной или плохой.

| <              | AirScou                                          | E GIGACHECK                            | (               |
|----------------|--------------------------------------------------|----------------------------------------|-----------------|
| Chani<br>5 GHz | ChrisWifi5G<br>nel 44 (80 MHz<br>2 (802.11ac 3x3 | t) Switch Net<br>3)                    | twork           |
| Signal         | -51 dBm 🕑                                        | Reading Poor R<br><b>Noise</b> -74 dBm | eading          |
| SNR            | 23 dBm 🛛 🗙                                       | Fair R<br>292.5 M                      | eading<br>bps 😑 |
| Tx Succ        | cess 98 %                                        | Rx Success                             | 100 %           |
| Dov            | wnload                                           | Upload                                 | Ping            |
| 6              |                                                  |                                        | ,               |
| 54             | 0 Mbps                                           | 554 Mbps                               | 3 ms            |
| 0:             | Run Wi-Fi                                        | Speed Check                            | red             |

Примечание: Значения этих показателей качества обновляются самостоятельно, а не в результате проведения тестирования скорости.

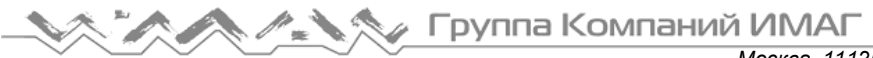

#### Создание плана этажа и тепловой карты

Устройство AirScout® GigaCheck® представляет полученные результаты с помощью многомерных тепловых карт. Это интуитивный и легко понятный метод визуализации результатов.

#### Настройка плана этажа

1. Иконки на экране

| 9=41⊀ |              |         |       |          |     |
|-------|--------------|---------|-------|----------|-----|
| ^     | irSco        | ut Gl   | GACH  | IECK     |     |
| Floor | -            | Floor 🕇 |       | Floor 🗏  |     |
|       |              |         |       |          |     |
|       | _            | _       |       |          | -   |
|       |              |         |       | _        |     |
|       |              |         |       |          |     |
|       | _            | _       | _     | _        |     |
|       |              |         |       |          | -   |
|       |              |         |       |          |     |
|       |              |         |       |          |     |
| ×     | <b>C</b> 90° | Undo    | ¢ Inn | er Walls |     |
|       |              |         |       | F        |     |
|       | Subm         | it      |       | S        | kip |
|       |              |         |       |          |     |

- а. Floor-: Удалить план этажа
- b. Floor+: Вставить план этажа.
- с. Floor=: Иконка объединенных этажей для переключения между планами этажей
- d. X
- е. Повернуть на 90 градусов
- f. Undo: Отменить
- g. Inner Walls: Внутренние стены
- h. Типы этажей:
- і. Квадратный
- іі. Прямоугольный
- ііі. Более вытянутый прямоугольник
- iv. Нестандартная форма
- 2. Создание плана этажа

а. Коснитесь выбранного типа этажа. Внутренние стены можно добавлять по мере необходимости.

| 🔨 🦄 🥢 Группа Компани | ИМАГ |
|----------------------|------|
|----------------------|------|

Москва, 111250, а/я 40, E-mail: info@emag.ru, www.emag.ru

| 9:41-7 |              |      |      |      |         |     |
|--------|--------------|------|------|------|---------|-----|
| ~      | lirSco       | ut   | GIG/ | АСНІ | ECK     |     |
| Floor  | -            | Floo | r 🕇  |      | Floor 🔳 |     |
|        |              |      |      |      |         |     |
|        | _            | _    |      | _    | -       |     |
|        |              |      |      | -    | -       |     |
|        |              |      |      |      |         |     |
|        |              |      |      |      |         |     |
|        |              |      |      | _    |         |     |
|        |              |      |      | +    | -       | -   |
|        | _            |      |      | -    | _       |     |
|        | <b>C</b> 000 | Lie  | do e | Inne | e Malla |     |
| -      | C 90-        | Un   | uo « | inne | a wears | _   |
|        |              |      |      |      | P       |     |
|        | Subm         | it   |      |      | S       | kip |
|        |              |      |      |      |         |     |

- b. После создания желаемого плана этажа нажмите кнопку SUBMIT.
- 3. Поместите точку доступа (АР)

а. После создания плана этажа, нажмите на экране на то место, где находится точка доступа (АР) [она же маршрутизатор], затем нажмите NEXT (Далее).

| 9:41∢                                            | - |
|--------------------------------------------------|---|
| AirScout GIGACHECK                               |   |
| Tap where the AP is located, then<br>press Next: | ≡ |
|                                                  |   |
| Next                                             |   |
|                                                  |   |
|                                                  |   |

Адаптированный перевод на русский язык - компания ИМАГ. Копирование и иное воспроизведение любым способом данного документа и его частей без разрешения ИМАГ запрещены. Компании TEMPO Communications и ИМАГ оставляют за собой право без уведомления вносить изменения в описание продуктов.

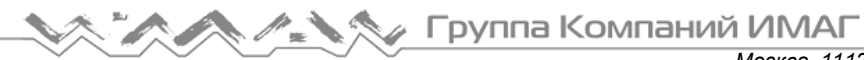

## Тестирование скорости Ethernet

1. Выполните тест Ethernet Speed Check (Проверка скорости Ethernet).

| AirScout GIGACHECK |                                |          |  |  |  |
|--------------------|--------------------------------|----------|--|--|--|
|                    | Connected                      |          |  |  |  |
| Download           | Upload                         | Ping     |  |  |  |
|                    |                                | <b>.</b> |  |  |  |
| 38 Mbps            | -                              | -        |  |  |  |
| dallas02.sp        | eedtest.windstream.net         |          |  |  |  |
| Running Eth        | Running Ethernet Speed Check 🖒 |          |  |  |  |
| (∕) SPEEI          | DTEST powered                  |          |  |  |  |
|                    |                                |          |  |  |  |

а. Отображаются начальные результаты, которые дают представление о текущей скорости сети.

| <                     | AirSc                                                        | out                         | GIGA    | СНЕСК           |      |
|-----------------------|--------------------------------------------------------------|-----------------------------|---------|-----------------|------|
| MAC -<br>Char<br>5 Gł | Marketing_6<br>08:62:66:97<br>Inel 149 (80 l<br>Iz (802.11ac | 5<br>7:07:8<br>MHz)<br>3x3) | 4       | Switch Netw     | vork |
| Signal                | -13 dBm                                                      | 1                           | Noise   | -99 dBm         | ~    |
| SNR                   | 86 dB                                                        | 1                           | PHY     | 97.5 Mbps       | s 🗙  |
| Tx Succ               | ess                                                          | -                           | Rx Su   | ccess           | -    |
| Do                    | wnload                                                       |                             | Upl     | oad             | Ping |
|                       |                                                              | (                           |         |                 | ,    |
|                       | -                                                            |                             |         |                 | -    |
|                       | Run V                                                        | Mi-Fi                       | Speed C | heck<br>owered* |      |

### Тестирование скорости Wi-Fi®

- 1. После успешного создания плана этажа и размещения точки доступа можно провести тестирование скорости Wi-Fi<sup>®</sup>.
- Отсоедините устройство AirScout® GigaCheck® и перенесите его в нужное место, расположение на 2. плане этажа.
- 3. Введите название местоположения, например Office (Офис), Kitchen (Кухня), Living Room (Гостиная), Bathroom (Ванная), Bedroom (Спальня) и т.д.
- 4. Коснитесь экрана, чтобы поместить устройство GigaCheck® на плане этажа в том месте, где находитесь.
- а. Сделайте это для каждой части плана этажа, в которой хотите провести тестирование.

| Тар      | to place the GigaC | heck.      |
|----------|--------------------|------------|
| C        |                    |            |
|          |                    |            |
|          |                    |            |
|          |                    |            |
| Location | Office             | Start Test |
| (1) 5PE  | EDIESI po          | owerea     |

- 5. Выберите приложение, которое хотите протестировать.
- i. SLA: Проверка скорости сети Wi-Fi на соответствие скорости, за которую платит заказчик.
- іі. 4К Video: Игры, потоковое видео, Netflix и т.д.
- iii. HD Video: Кинофильмы
- iv. Standard Video: YouTube
- v. Поиск в Интернет

| Групп                                             | а Компаний ИМАГ                                           |
|---------------------------------------------------|-----------------------------------------------------------|
| $\sim$ $\bigcirc$ $\sim$ $\bigcirc$ $\sim$ $\sim$ | Москва, 111250, а/я 40, E-mail: info@emag.ru, www.emag.ru |
| Si<br>Sh<br>Tx                                    | Tap to place the GigaCheck.                               |

6. После выбора приложения и ввода названия местоположения в поле Location нажмите кнопку Start Test (Начать тест).

Location

SLA

SLA

4K Video HD Video Standard Video Web Browsing

Office

Cancel

IESI powered

Start Test

а. Будут отображены результаты тестирования.

| <                     | AirSc                                                   | out                         | GIGA        | снеск     |       |
|-----------------------|---------------------------------------------------------|-----------------------------|-------------|-----------|-------|
| MAC -<br>Chan<br>5 GH | Marketing_<br>08:62:66:9<br>nel 149 (80<br>lz (802.11ac | 5<br>7:07:8<br>MHz)<br>3x3) | 4           | Switch Ne | twork |
| Signal                | -14 dBm                                                 | 1                           | Noise       | -101 dE   | Sm 🖌  |
| SNR                   | 87 dB                                                   |                             | РНҮ         | 975 Mt    | ops 🖌 |
| Tx Succ               | ess g                                                   | 6 %                         | Rx Suc      | cess      | 93 %  |
| Do                    | wnload                                                  |                             | Uplo        | ad        | Ping  |
|                       |                                                         | ۱ (                         |             |           | ,     |
| 49                    | 9 Mbps                                                  |                             | <b>40</b> M | lbps      | 73 ms |
|                       | dalla                                                   | as1.cab                     | ospeed.     | com       |       |
|                       | Run                                                     | Wi-Fi s                     | Speed Ch    | neck      |       |
|                       |                                                         |                             |             |           |       |

b. В приведенном ниже примере выполняется сравнение предоставляемой клиенту скорости (по тарифному плану) с фактическими измеренными значениями скорости. Красный цвет на приведенном ниже рисунке означает, что измеренные скорости не соответствуют выбранному тарифному плану во всех зонах дома.

|                                    | - руппа Компаний ИМАГ                                     |
|------------------------------------|-----------------------------------------------------------|
| $\sim$ $\sim$ $\sim$ $\sim$ $\sim$ | Москва, 111250, а/я 40, E-mail: info@emag.ru, www.emag.ru |
|                                    | Tap to place the GigaCheck.                               |
| 1.<br>1.<br>2.                     | Office AP Cube                                            |
|                                    |                                                           |
|                                    | Location Living Room                                      |
| (                                  | SLA  Cancel Start Test                                    |

с. В приведенном ниже примере тестируется приложение 4К Video. Все результаты показаны зеленым цветом. Это означает, что скорость Wi-Fi<sup>®</sup> соответствует требованиям для передачи видео формата 4К.

| -     | Tap to | place the Gig | aCheck. |        |
|-------|--------|---------------|---------|--------|
|       |        |               |         | -      |
| 51    | Office | AP C          | ube     |        |
| Tx    | other  |               |         | 9      |
|       |        |               |         | _      |
| -     |        |               |         |        |
| Locat | tion   |               |         | ns     |
| 4K V  | ideo   | Cancel        | Star    | t Test |
| (~)   | SPEE   | DIESI         | powere  | ea     |

d. После выполнения всех тестов на плане этажа можно просмотреть результаты.

🔨 🦍 🖉 Группа Компаний ИМАГ

Москва, 111250, а/я 40, E-mail: info@emag.ru, www.emag.ru

|                                         | Scout GIGA        | СНЕСК                 |
|-----------------------------------------|-------------------|-----------------------|
| ⊘SP                                     | EEDTEST po        | owered                |
| 🗢 April 10, 201                         | 9, 9:01 AM (eng2) | 1                     |
| 16 Mbps 🕹                               | 11 Mbps 🕇         | 73 ms \leftrightarrow |
| 🗢 April 10, 201                         | 9, 8:59 AM (engin | neering)              |
| 27 Mbps 🕹                               | 22 Mbps 🕇         | 74 ms 🕶               |
| 😤 April 10, 201                         | 9, 8:54 AM (corne | er)                   |
| 46 Mbps 👃                               | 40 Mbps 🕇         | 67 ms \leftrightarrow |
| 🗢 April 10, 201                         | 9, 8:51 AM (other | )                     |
| 46 Mbps 👃                               | 41 Mbps 🕇         | 67 ms ⊷               |
| 😤 April 10, 201                         | 9, 8:50 AM ()     |                       |
| 40 Mbps 👃                               | 41 Mbps 🕇         | 66 ms 🕶               |
| 奈 April 10, 201                         | 9, 8:47 AM (cube) | )                     |
| 49 Mbps 👃                               | 40 Mbps 🛧         | 73 ms 🛶               |
| 🗢 April 10, 201                         | 9, 8:45 AM (Offic | e)                    |
| 31 Mbps 🕹                               | 40 Mbps 🕇         | 72 ms \leftrightarrow |
| <ul> <li>⟨···⟩ April 10, 201</li> </ul> | 9, 8:34 AM        |                       |
| 39 Mbps 🕹                               | 41 Mbps 🕇         | 65 ms 👄               |
|                                         | View Heatmap      |                       |

7. Выполните тест Ethernet Speed Test (Тестирование скорости Ethernet).

| AirSco               | GIGACHEC            | К             |  |  |  |
|----------------------|---------------------|---------------|--|--|--|
| Co                   | Connected           |               |  |  |  |
| Download             | Upload              | Ping          |  |  |  |
|                      |                     | ۳.<br>۲.<br>۱ |  |  |  |
| 38 Mbps              | ×                   | ÷.            |  |  |  |
| dallas02.spee        | dtest.windstream.ne | t             |  |  |  |
| Running Ether        | met Speed Check 🕻   | ,             |  |  |  |
| ⑦ SPEED <sup>™</sup> | TEST powere         | ď             |  |  |  |
|                      |                     |               |  |  |  |
|                      |                     |               |  |  |  |
|                      |                     |               |  |  |  |
|                      |                     |               |  |  |  |

а. Будут отображены начальные результаты, которые дадут представление о текущей скорости сети.

🔨 🦄 🖉 Группа Компаний ИМАГ

Москва, 111250, а/я 40, E-mail: info@emag.ru, www.emag.ru

| <                     | AirSc                                                        | out                         | GIGA     | снеск       |      |
|-----------------------|--------------------------------------------------------------|-----------------------------|----------|-------------|------|
| MAC -<br>Char<br>5 GH | Marketing_9<br>08:62:66:97<br>Inel 149 (80  <br>Iz (802.11ac | 5<br>7:07:8<br>MHz)<br>3x3) | 4        | Switch Netw | /ork |
| Signal                | -13 dBm                                                      | ~                           | Noise    | -99 dBm     | ~    |
| SNR                   | 86 dB                                                        | 1                           | РНҮ      | 97.5 Mbps   | s 🗙  |
| Tx Succ               | ess                                                          | -                           | Rx Su    | ccess       | -    |
| Do                    | wnload                                                       |                             | Uple     | oad         | Ping |
| (                     |                                                              | (.                          |          | 2.2.        |      |
|                       | Run V                                                        | WI-FI S                     | Speed Ci | owered      |      |

#### Вход в учетную запись техника

Для выгрузки отчетов и обновления прошивки устройства GigaCheck<sup>®</sup> необходимо войти в облако Тетро. С любыми вопросами об учетных данных для входа обращайтесь в компанию Тетро.

- На главной странице выберите Settings (Настройки) > Cloud (Облако).
- Введите соответствующее имя пользователя и пароль, затем нажмите Login (Войти).

| Speed Test | Firmware                         |  |  |  |
|------------|----------------------------------|--|--|--|
| cdubs      |                                  |  |  |  |
| •••••      |                                  |  |  |  |
| Login      |                                  |  |  |  |
|            | Speed Test<br>cdubs<br><br>Login |  |  |  |

Примечание: Эту процедуру необходимо выполнить только один раз. При последующих запусках приложение будет осуществлять вход в систему автоматически.

### Выгрузка отчетов в облако

После входа в облако Тетро можно выгрузить текущий отчет. Чтобы выгрузить текущий сертификат, сделайте следующее:

На главной странице коснитесь иконки облака. •

Примечание: Значение рядом с иконкой облака указывает количество тестов, которое было выполнено в текущем отчете.

| AirScout GIGACHECK   |                | Current Report                                                |               |
|----------------------|----------------|---------------------------------------------------------------|---------------|
| <b>&lt;&gt;</b>      |                | 1.2.6 Beta (4 tests)<br>Technician: oleg1                     | load/Abandon/ |
|                      |                | Uploaded Reports                                              |               |
|                      |                | Report Information                                            |               |
| Ethernet Speed Check |                | c Call ID                                                     | 1.2.6 Be      |
|                      |                | Technician ID                                                 | oleg1         |
| <b>?</b>             | <b>*</b>       | Max Download Speed (Mbps)                                     | 699           |
|                      |                | Max Upload Speed (Mbps)                                       | 650           |
|                      |                | Ethernet Tests                                                | 0             |
| i-Fi Speed Check     | Wi-Fi Heatmap  | WiFi Tests                                                    | 4             |
|                      |                | Edit Upload Abando                                            | on Cance      |
| E I                  |                | 5∠∠ (2 tests)<br>June 4, 2019, 2:45 PM<br>Technician: ofishel |               |
| <b>E</b>             |                | 536 (5 tests)                                                 |               |
|                      |                | Technician: 223oleg                                           |               |
| Reports              | Upload Reports | May 29, 2019, 2:23 PM                                         |               |

- Для изменения идентификационной информации сертификата на этом этапе нажмите Edit Information (Изменить информацию).
- Нажмите Upload (Выгрузить).
- Сертификат должен выгрузиться за нескольких секунд. Если загрузка не удалась, убедитесь, что абонентский шлюз имеет соединение с Интернет.

## Обновления прошивки

Приложение GigaCheck<sup>®</sup> автоматически проверяет наличие обновлений прошивки устройства. Для этого необходимо войти в облако Tempo (инструкции приводятся выше). Когда появляется новая прошивка, ее можно установить следующим образом:

- Подключите устройство GigaCheck<sup>®</sup> к абонентскому шлюзу через Ethernet.
- На главной странице выберите Settings (Настройки) > Firmware (Прошивка).
- Нажмите Update to version x.x.x.x. (Обновить до версии x.x.x.x.)

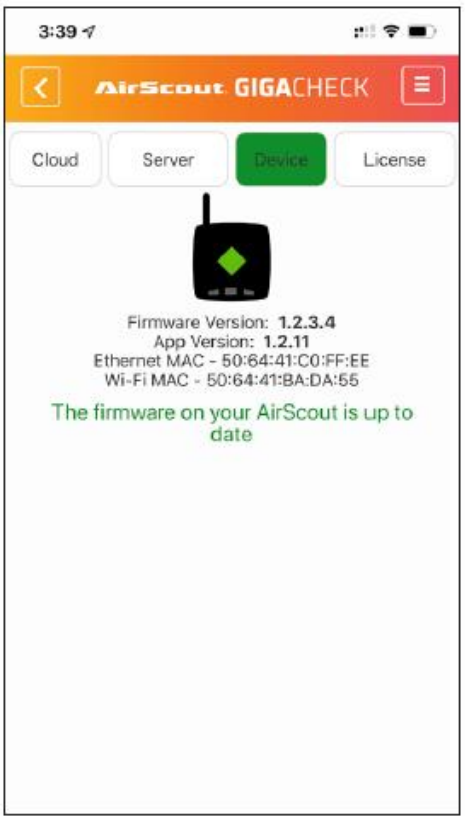

• Прошивка обновится автоматически, и устройство перезагрузится. Не выключайте устройство или не закрывайте приложение, пока обновление не будет завершено.

Примечание: Важно регулярно обновлять приложение и прошивку. Приложение GigaCheck<sup>®</sup> можно обновлять через Google Play Store.